Did you know that some of the most popular Hands-on Labs are available in Japanese, Korean, Portuguese, Simplified Chinese and Spanish? Other translations will be available in the future. Be sure to select your default language in the HOL Online portal so that you will view localized manuals in your native language. Even if the lab manual for the lab you wish to take is not available in your preferred language, by setting a language preference, you will be able to view the Hands-on Labs site localized to your preference.

#### **Click the Globe**

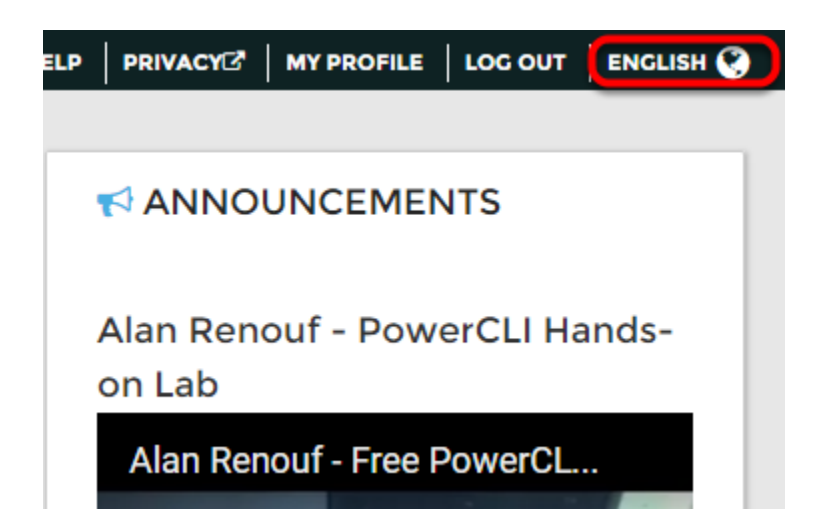

By default, the language is set to English. If you would like to change your default language, start by clicking ENGLISH with the Globe icon in the top right-hand corner of the browser window.

## Change Language

| 😣 CHANGE LANGUAG | ×                                   |        |
|------------------|-------------------------------------|--------|
|                  |                                     |        |
| Language         | English (Active)                    | •      |
|                  | Browser Default<br>English (Active) |        |
|                  | Chinese                             |        |
|                  | French                              |        |
|                  | German                              | Cancel |
|                  | Italian                             |        |
|                  | Japanese                            |        |

Select your language preference.

# Change

| CHANGE LANGUAGE |          |               |
|-----------------|----------|---------------|
| Language        | Japanese | •             |
|                 |          | CHANGE Cancel |

Click the Change button to change to the desired language.

## Now Viewing Desired Language

| <u>⊿</u> すべてのラボ                                                                                    | 🖬 1. SDDC   |                                                                                                    |                |
|----------------------------------------------------------------------------------------------------|-------------|----------------------------------------------------------------------------------------------------|----------------|
| 1. SDDC 19<br>VMware Software-Defined<br>Data Center                                               | このカタログを検索   |                                                                                                    | Q              |
| 2. Hybrid Cloud 3<br>VMware vCloud Hybrid<br>Service<br>3. Mobility 9<br>VMware End User Computing | KOL-SD C160 | HOL-SDC-1601 Cloud Management with<br>vRealize Operations Insight<br>期限切れ<br>VMware vRealize Operations Insight delivers intelligent<br>operations management across physical, virtual, and cloud<br>infrastructures – from vSphere and Hyper-V to Amazon Web<br>Services. (Available in English). 詳細情報 | * * * * *<br>@ |
| 4. Partner Labs  VMware Products Integrate with Partners                                           |             |                                                                                                    | 友だちを招待         |
| Asia-Pacific 🕖<br>Labs                                                                             |             |                                                                                                    | 再登録            |
| Challenge Labs 🕕                                                                                   | ▶ ラボの詳細     |                                                                                                    |                |
| EMEA Labs                                                                                          |             |                                                                                                    |                |

Now you should be viewing the site in your preferred language.

NOTE: If you have already started a lab, you will need to refresh your browser to see the localized manual.

### Localized Lab Manual

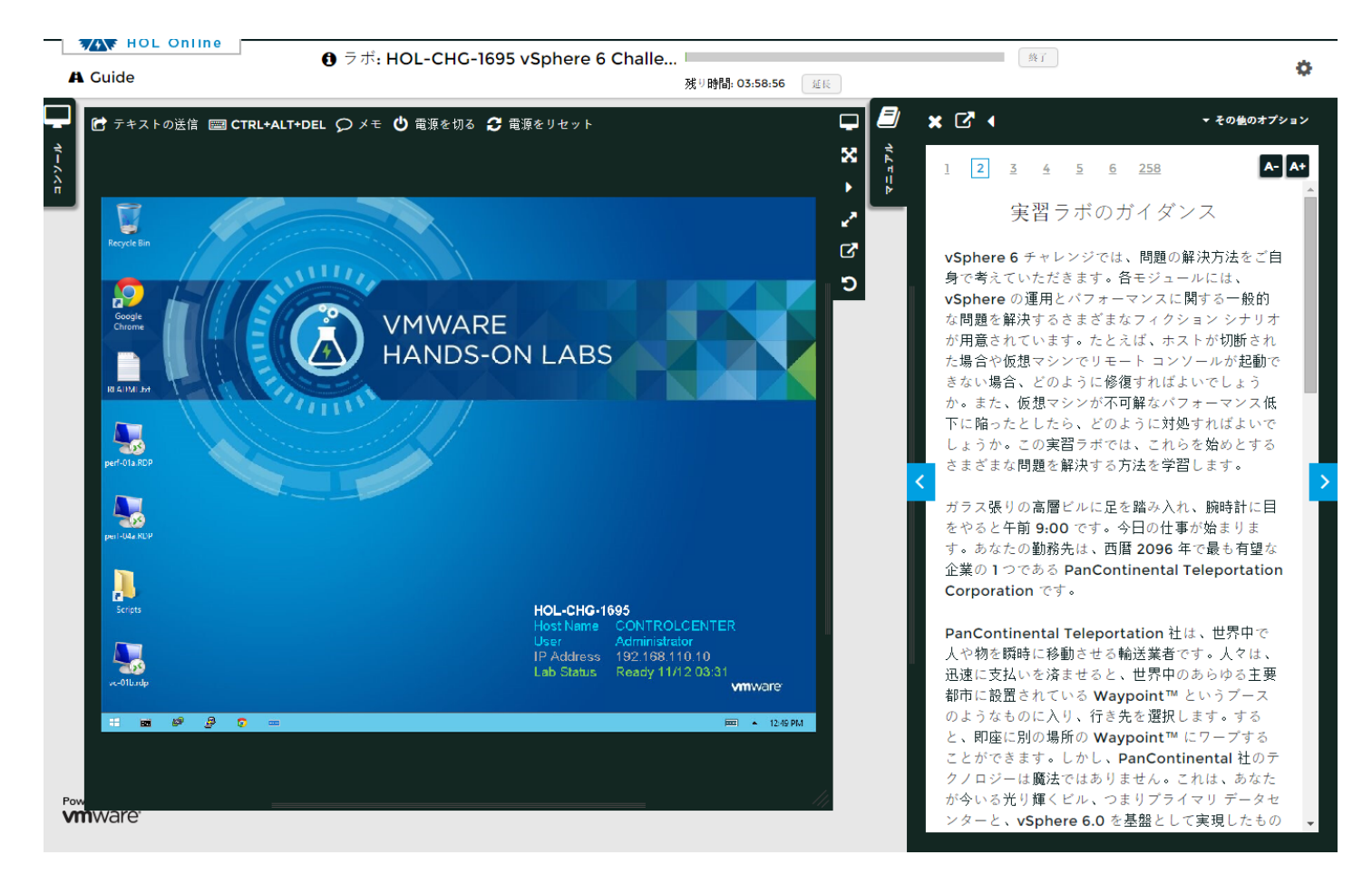

If the lab manual you wish to take is available in your preferred language, the localized version of the manual will launch automatically with the lab.

#### See all the labs in your language!

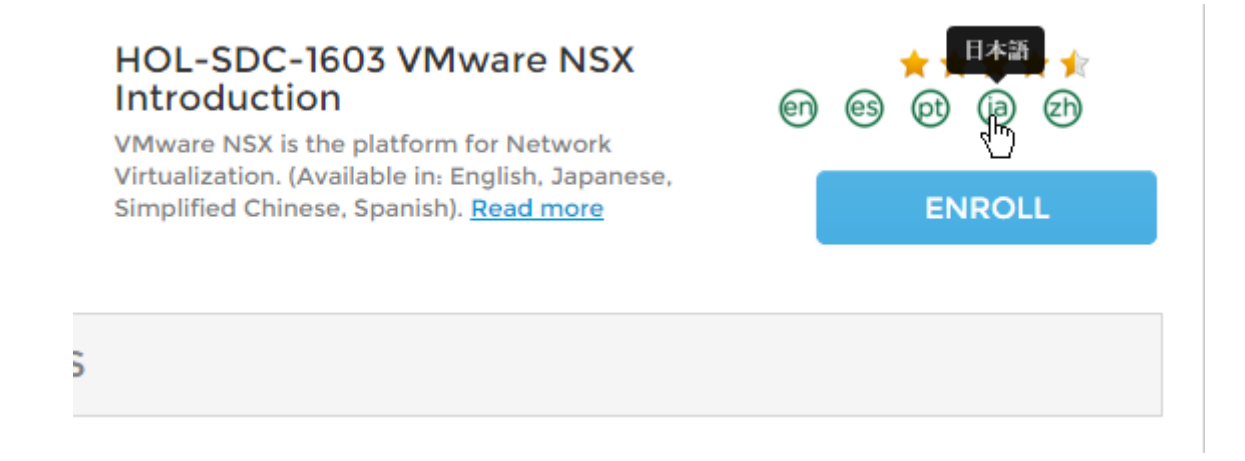

Did you know by clicking on a language badge, you can see all the labs that are in your native language?

Try clicking on a language badge. In this example, we have clicked the 'ja' or Japanese language badge.

# Localized labs in your language

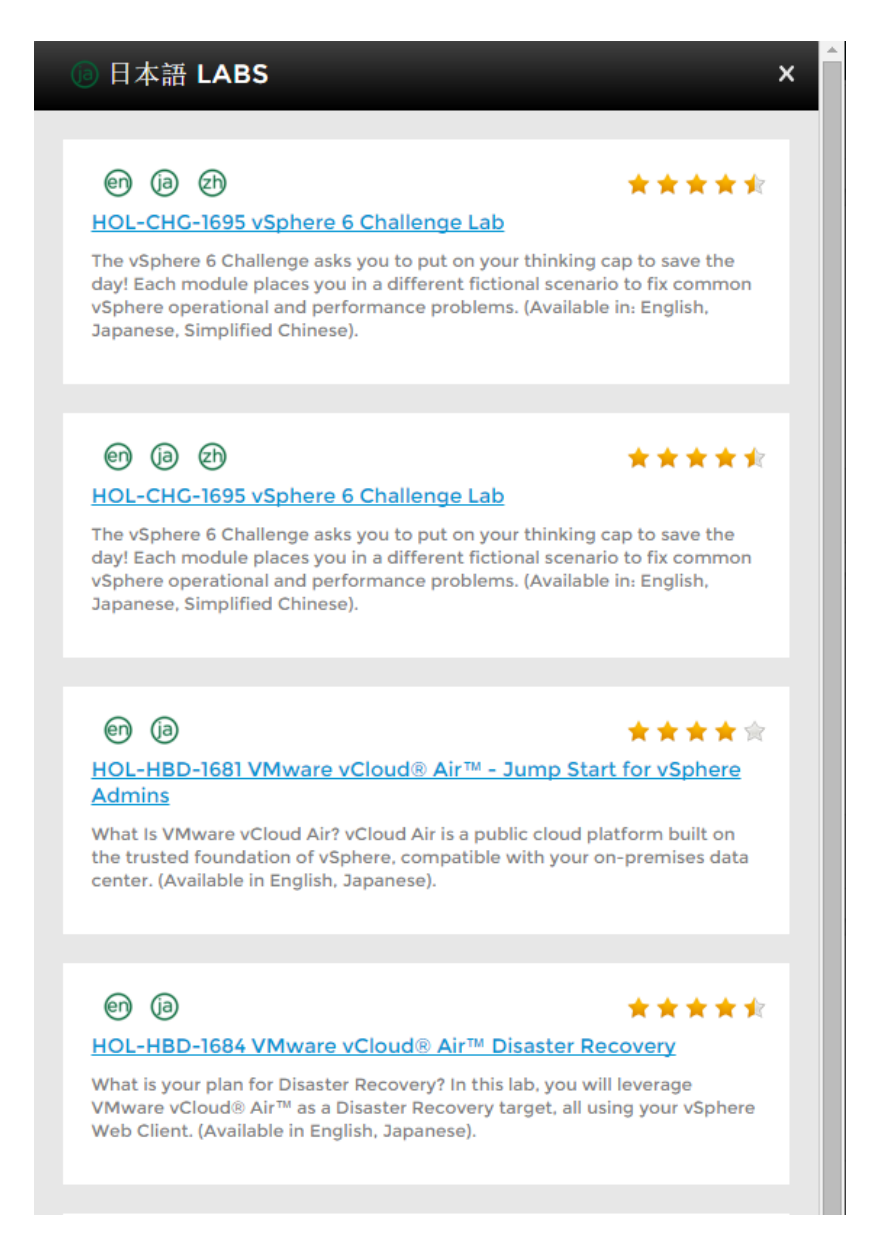

You will now see all the labs available in the selected language. You can click on the lab title to go to the detailed lab listing and enroll in the lab, if you choose.

**NOTE:** Because a lab could be listed in multiple catalogs, you may see a lab listed more than once.